# Information & Technology Services

# Two-Factor Authentication

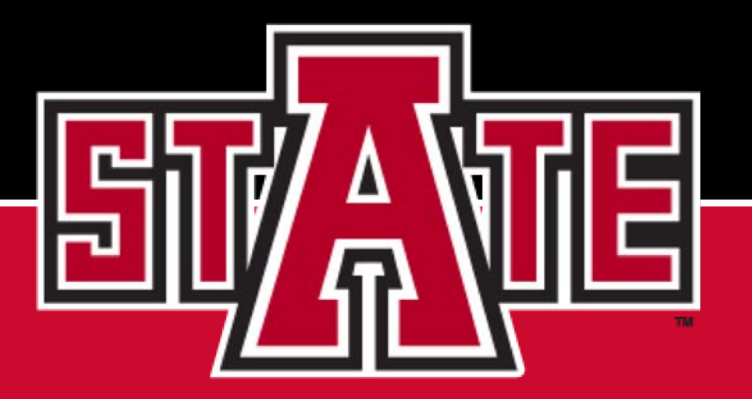

# Login to mycampus.astate.edu

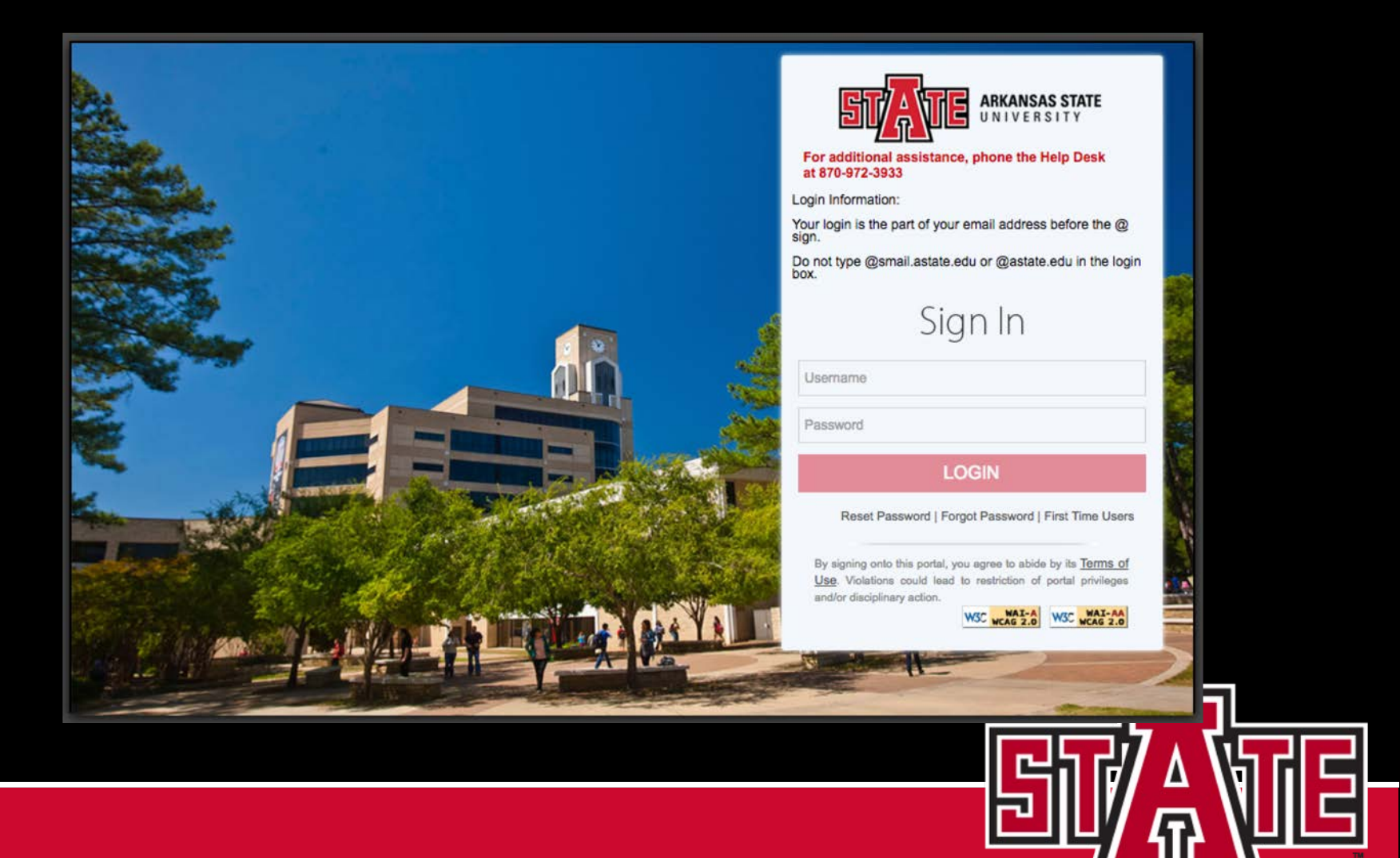

# When logged in

#### After logging into mycampus for the first time you will be prompted with this screen:

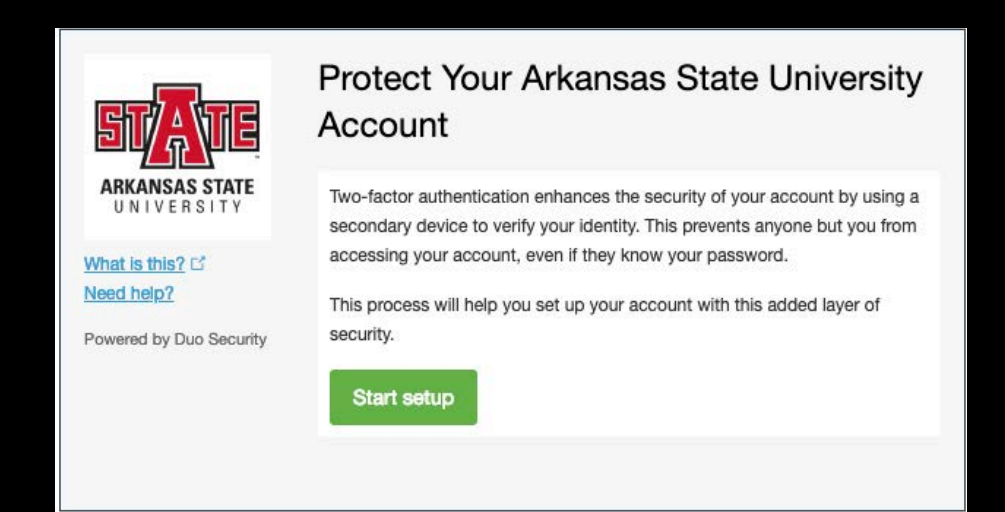

Click on green box that says start setup.

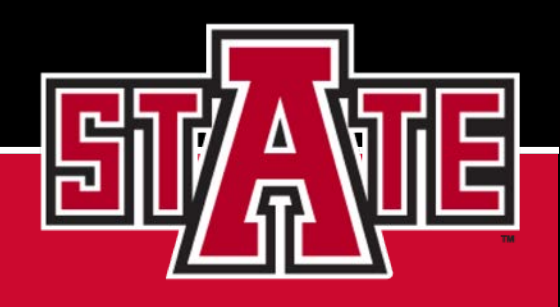

# What type of device are you adding?

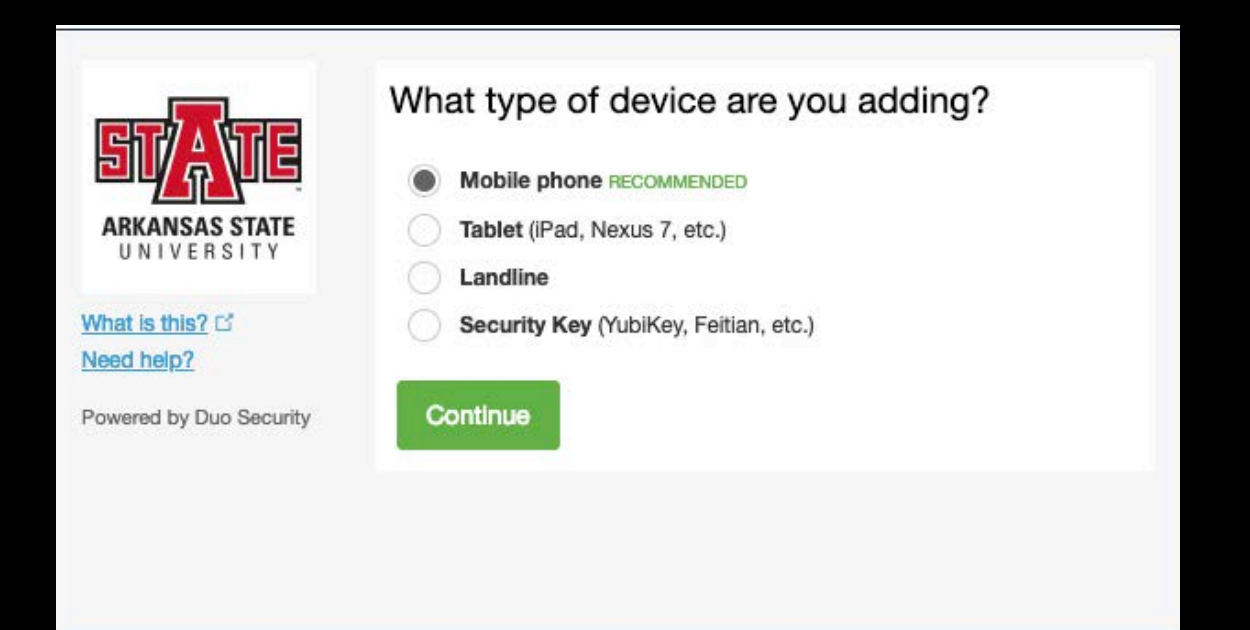

Make sure the circle next to the device you

are adding is selected and click continue.

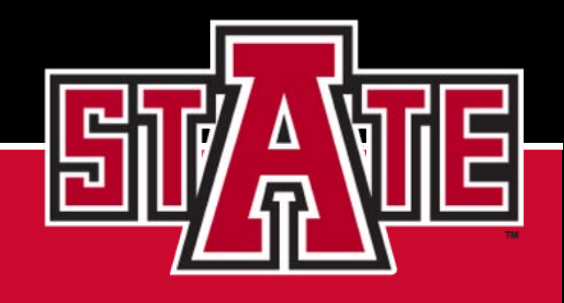

# **Mobile Device**

Your screen will display the box shown below, enter you phone number continue

| est Aste                      | Enter your phone number |
|-------------------------------|-------------------------|
| ARKANSAS STATE                | United States   +1      |
| What is this? C<br>Need help? | Example: (201) 234-5678 |
| Powered by Duo Security       | Back Continue           |

#### You must then verify your number by checking the box and hitting continue.

| en <b>K</b> ine              | Enter your phone number                   |
|------------------------------|-------------------------------------------|
| en <sup>u</sup> nci          | United States                             |
| ARKANSAS STATE<br>UNIVERSITY | +1                                        |
| Vhat is this? 🗅              | Example: (201) 234-5678                   |
| leed help?                   | You entered I is this the correct number? |
| owered by Duo Security       | Back Continue                             |

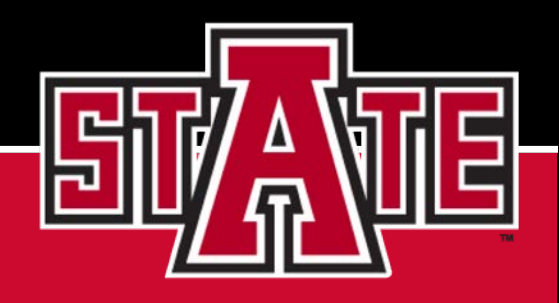

# **Mobile Device**

Next you will select what type of mobile phone you have. Make sure your phone type is selected and hit continue.

| STATE<br>ARKANSAS STATE                     | What type of phone is <b>interview of phone</b> |
|---------------------------------------------|-------------------------------------------------|
| UNIVERSITY<br>What is this? C<br>Need help? | Windows Phone           Other (and cell phones) |
| Powered by Duo Security                     | Back Continue                                   |

| ARKANSAS STATE<br>UNIVERSITY<br>that is this? Cf<br>eed heip? | <ol> <li>Launch the App Store app and<br/>search for "Duo Mobile".</li> <li>Tap "Get" and then "Install" to<br/>download the app.</li> </ol> |
|---------------------------------------------------------------|----------------------------------------------------------------------------------------------------|
| owered by Duo Security                                        | Back I have Duo Mobile Installed                                                                                                    |

You will need Duo Mobile installed from the app. store before you can go on. Then click on the I have Duo mobile installed.

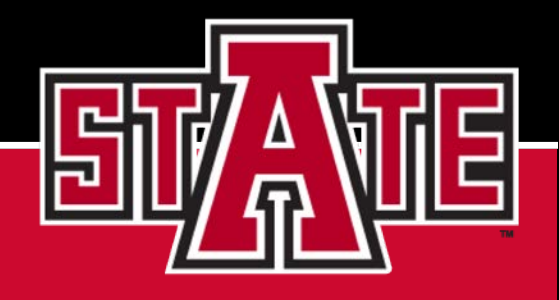

# **Mobile Device**

Now you will need to open Duo App tap the + button and scan the barcode on the screen. Once you scan the barcode hit continue.

|                                | Activate Duo Mob                      | ile for iOS                          |
|--------------------------------|---------------------------------------|--------------------------------------|
|                                | Tel State (et al.                     | 1. Open Duo Mobile.                  |
|                                |                                       | 2. Tap the "+" button.               |
| UNIVERSITY                     | 1 1 1 1 1 1 1 1 1 1 1 1 1 1 1 1 1 1 1 | 3. Scan this barcode.                |
| What is this? C'<br>Need help? |                                       | Email me an activation link instead. |
| Powered by Duo Security        |                                       |                                      |
|                                | Back Continue                         |                                      |

The next screen will have your information on it and you can chose what you want Duo to do when you log in. Your options are:

1. Ask Me to choose and authentication method.

2. Automatically send this device a Duo Push

3. Automatically call this device.

Make your selection in the drop down and hit the continue to login button.

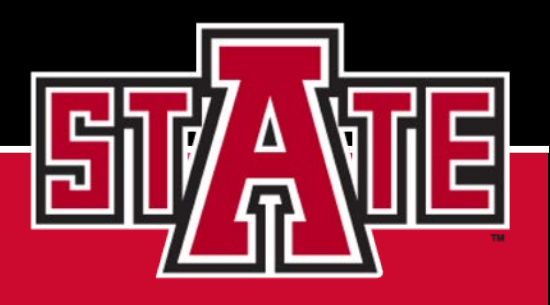

# Tablet

#### To add your tablet make sure the circle next to tablet is selected and hit continue

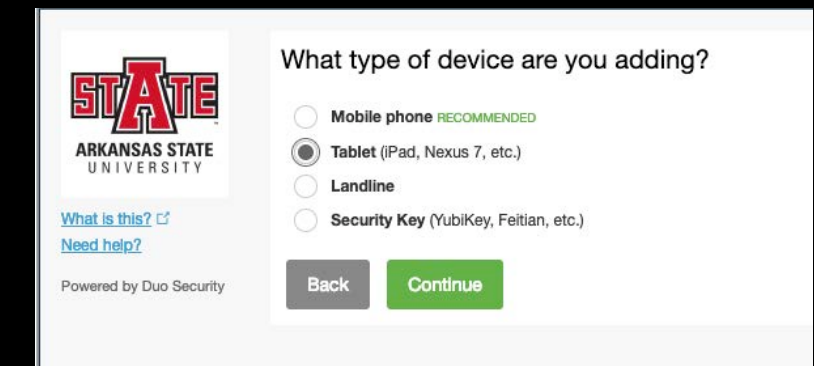

#### Next you will select the type of tablet you are using. (iOS or Android)

| ARKANSAS STATE                              | What type of tablet are you adding?  iOS (iPad, iPod Touch) Android |
|---------------------------------------------|---------------------------------------------------------------------|
| <u>What is this?</u> ௴<br><u>Need help?</u> | Back Continue                                                       |
| Powered by Duo Security                     |                                                                     |

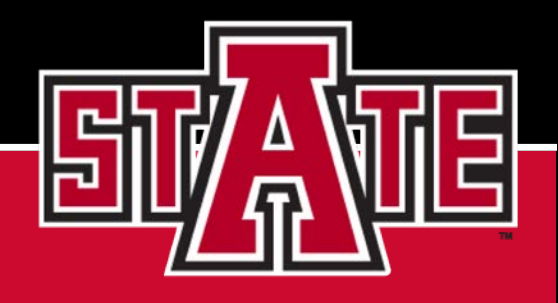

# Tablet

#### Install Duo Mobile on your tablet and hit the I have DUO Mobile installed.

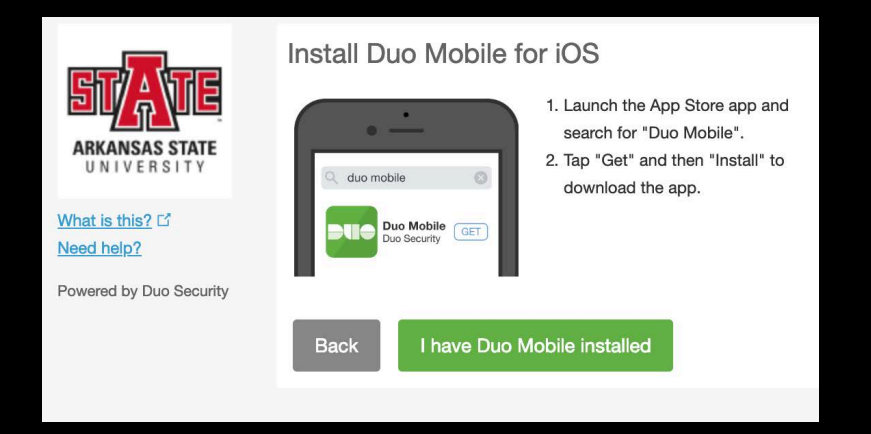

### Open the app, press the "+" button in the top right and scan the barcode.

|                         | Activate Duo Mobile for iOS                                                                                                    |
|-------------------------|----------------------------------------------------------------------------------------------------|
|                         | 1. Open Duo Mobile.                                                                                                    |
|                         | 2. Tap the "+" button.                                                                                                    |
| UNIVERSITY              | 3. Scan this barcode.                                                                                                    |
| What is this? P         | Email me an activation link instead.                                                                                                    |
| Need help?              |                                                                                                    |
| Powered by Duo Security | TERSING AND A DESCRIPTION OF A DESCRIPTION OF A DESCRIPTI |
|                         | Back Continue                                                                                                    |
|                         |                                                                                                    |

Hit continue and you are now ready to use your tablet with DUO.

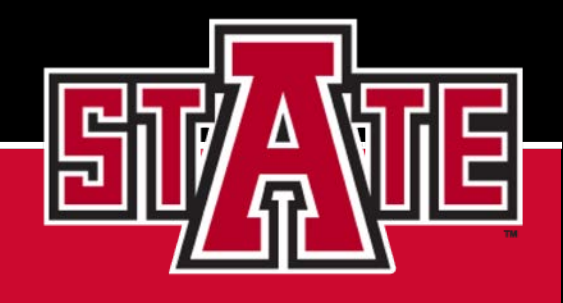

# Landline

To add your landline you will need to make sure the circle next to Landline is selected and hit continue.

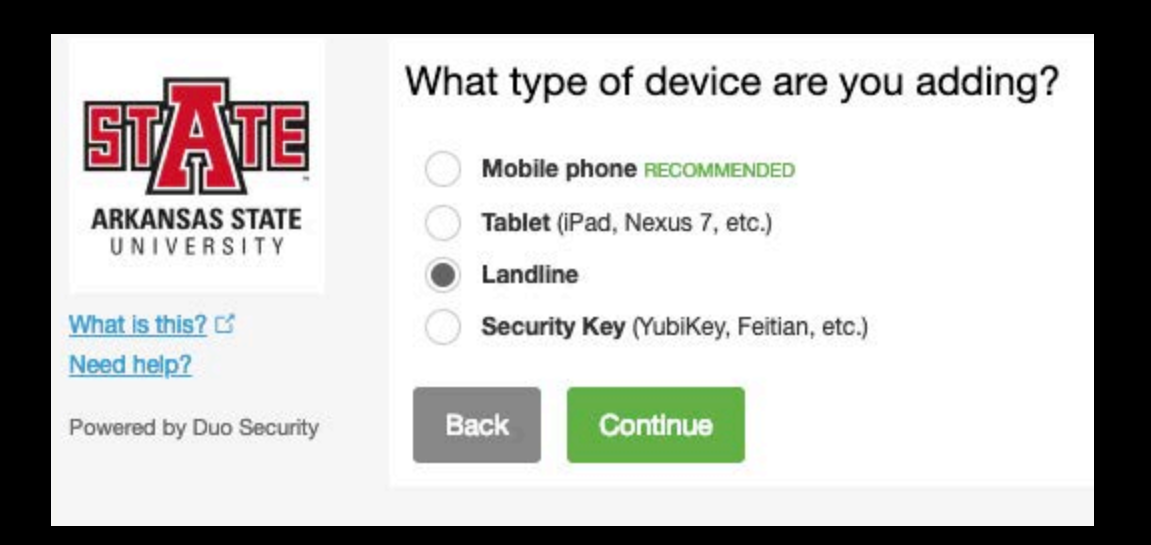

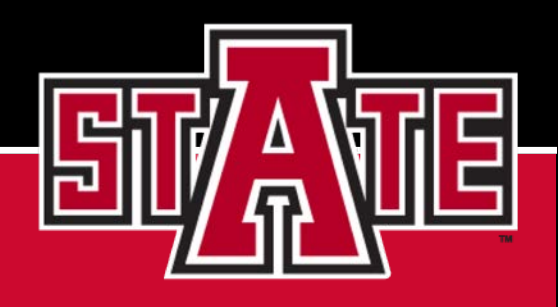

# Landline:

Add your phone number and make sure the box at the bottom is checked and hit continue. Now your landline is ready for use with DUO

| खन्म <mark>/</mark> ४ जनद    | Enter your phone number                             |
|------------------------------|-----------------------------------------------------|
|                              | United States \$                                    |
| ARKANSAS STATE<br>UNIVERSITY | +1                                                  |
| What is this?                | Example: (201) 234-5678                             |
| Need help?                   | Extension:                                          |
| Powered by Duo Security      |                                                     |
|                              | You entered This number already exists, replace it? |
|                              | Back Continue                                       |

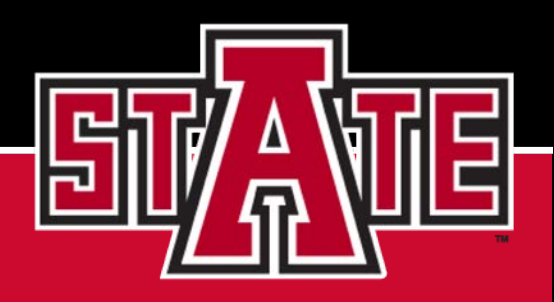

# Why Multifactor Authentication?

Arkansas State University is committed to your data security. We strive daily to keep our network as well as our users secure. I'm sure most of you have already seen this type of authentication used on many popular applications. We feel that the more secure our campus is, the more our Faculty, Students and Staff can concentrate on the mission of Arkansas State University. We are here to educate leaders, enhance Intellectual growth and enrich lives.

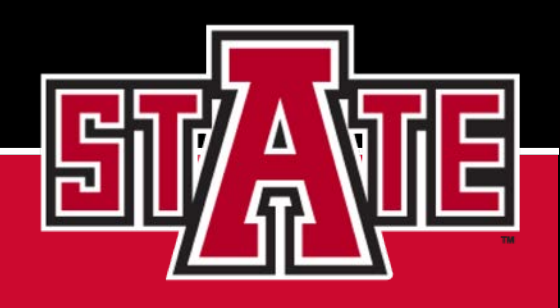